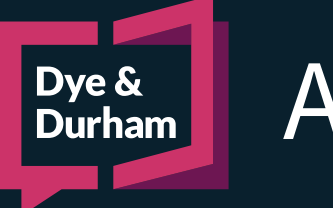

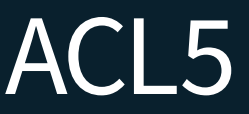

## **EVOLVING A FILE**

| Proceeding              |                             |
|-------------------------|-----------------------------|
| Proceeding Type         | Action                      |
| Eilo Participanto       | Pre-Litigation              |
| The Farticipante        | Action                      |
| Primary Lawyer          | Third Party Claim           |
|                         | Fourth Party Claim          |
| Overseeing Lawyer       | Fifth Party Claim           |
| Additional Firm Memberr | Counterclaim                |
| Additional Firm Members | Application                 |
|                         | Counterapplication          |
|                         | Appeal - Action             |
|                         | Appeal - Counterclaim       |
|                         | Appeal - Application        |
|                         | Appeal - Counterapplication |

When a proceeding type changes, the ACL file needs to be updated to reflect the change. Navigate to the **File Details**, and click **Proceeding Type** to select the new proceeding type.

ACL will prompt you to review the relevant sections of the file to make any necessary changes. Add in any new information, for example, an updated **Court File Number** or any new party information such as a **Counterclaimant** or **Third Party**. Once all new information has been added to the file, the **Document Previews** must be refreshed.

| Naviagate to the Document Previews page, and click the |  |
|--------------------------------------------------------|--|
| drop down arrow to select <b>Style of Cause</b> .      |  |

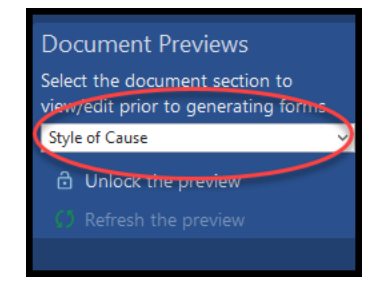

| Unlock and Refresh            | ×          |
|-------------------------------|------------|
| Select Previews to Refresh    |            |
| ✓ Style of Cause              | Select All |
| Service Details: Our Firm     |            |
| Service Details: Service List |            |
|                               |            |
|                               | OK Cancel  |

Click **Refresh the Preview** to select the previews which need to be updated and click **OK**.

Click the Save As... icon. ACL will prompt you to Save as new file or **Overwrite original file**. If you are uncertain of which one to select, choose Save as new file.

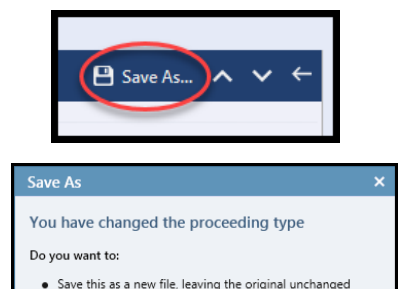

Save as new file Overwrite original file Cancel

Overwrite the original file

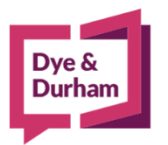

## For assistance contact:

ACL Support 416.363.1650 x100 / 1.800.340.3234 x100 supportacl@dyedurham.com

dyedurham.ca